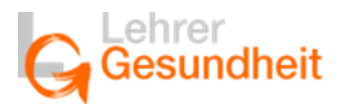

Viel Unglück in der Welt kommt von den Dingen, die nicht gesagt werden. (Dostojewski)

# Hinweise zur Nutzung des Transferforums

Sehr geehrte TeilnehmerInnen,

für Ihre Fortbildung haben wir ein anonymes Internetforum freigeschaltet, mit dem Sie keine Spuren im Internet hinterlassen. Dort finden Sie Erläuterungen zu den geplanten Veranstaltungsthemen.

Damit möglichst viele Wünsche berücksichtigt werden können, bitten wir Sie, hier anonym Ihre Fragen, Wünsche und Ziele zu notieren, die Sie zu den Themen bzw. zur Situation in Ihrer Schule / bzw. Ihrer Organisation haben. Sie können auch direkt im Forum auf Beiträge antworten.

Mit Ihren Einträgen zeigen Sie, dass Sie sich schon vorab Gedanken gemacht haben, für welche Alltagsprobleme Sie nach Antworten suchen und wo Sie etwas Neues erproben wollen. Zugleich helfen Sie den ReferentInnen, sich möglichst genau auf Ihre Anliegen einzustellen. Sie selbst kennen dann auch alle Fragen und Anliegen, die andere TeilnehmerInnen zu dieser Veranstaltung mitbringen.

Ihre Beiträge werden <u>ca. eine Woche</u> vor Veranstaltungsbeginn von den ReferentInnen ausgewertet. Bitte behalten Sie das im Hinterkopf, wenn Sie ins Forum schreiben.

#### Wer nichts einträgt, profitiert ganz sicher weniger von der Veranstaltung.

Damit Fremde das Forum nicht einsehen können, sind 3 Schritte nötig, die nun beschrieben werden.

#### 1. Schritt: Die Web-Seite finden und das Forum für Ihre Veranstaltung öffnen

**1.** Bitte geben Sie in die Befehlszeile Ihres Browsers www.lehrergesundheit.eu/forum/ ein.

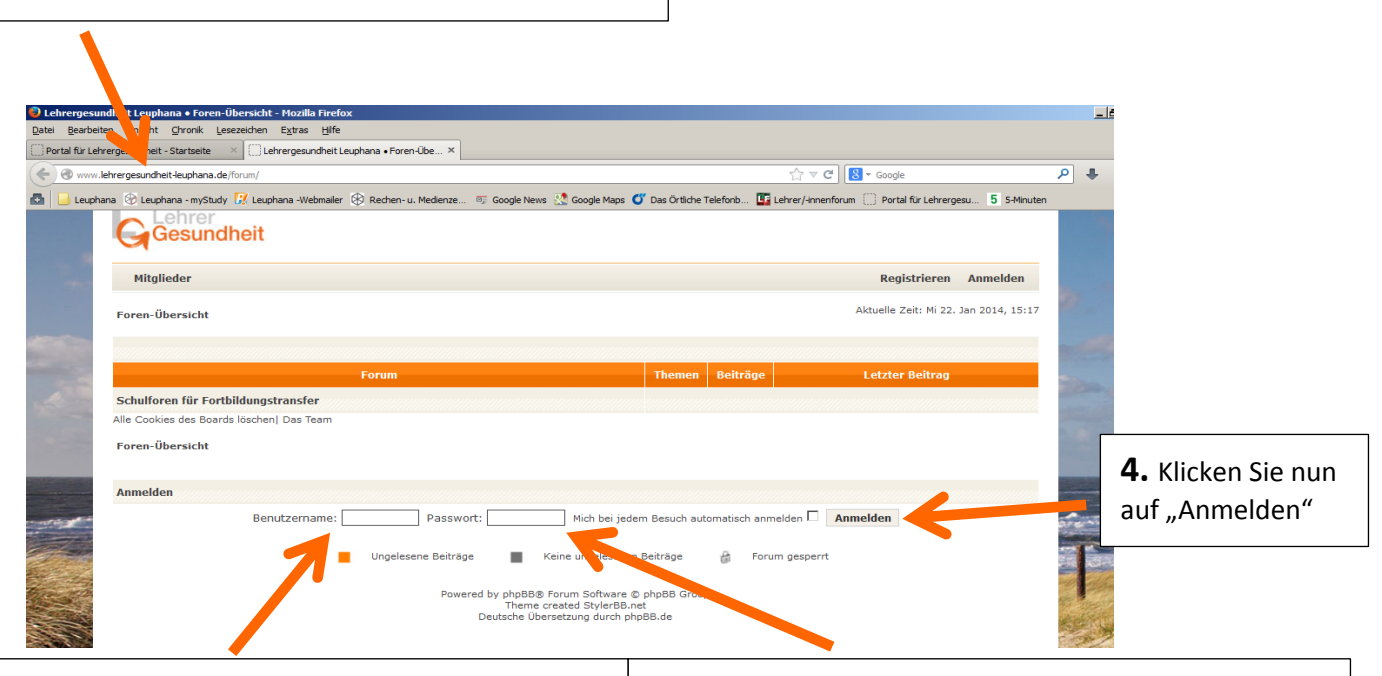

**2.** Bitte geben Sie hier den Benutzernamen aus der E-Mail ein. (z. B. SCHULKÜRZEL\_Ort)

**3.** Bitte geben Sie hier das Passwort aus der E-Mail ein. Beachten Sie dabei die Kleinschreibung.

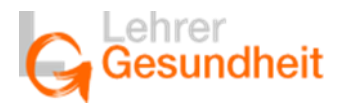

# 2. Schritt: Nun stehen Sie vor einem Regal mit Ordnern

| Forum                                                                                                    | Themen | Beiträge | Letzter Beitrag                      |  |
|----------------------------------------------------------------------------------------------------|--------|----------|--------------------------------------|--|
| Vortrag (B. Sieland)<br>Können Lehramtsanwärter_innen und ( Fach- )Seminarleiter_innen ihre Arbeits- und Gesundheitsqualität<br>professionell fördern, und was hindert sie daran? | 1      | 4        | Di_0. Jan 2015, 13:3<br>SEM_Celle →D |  |
| Workshop (B. Sieland)<br>Stark im Stress: Mensch ärgere dich richtig und vergiss die (Selbst-) Wertschätzung nicht                                                                | 1      | 3        | Mo 26. Jan 2015, 21:4<br>SEM Celle 🕫 |  |

Die einzelnen Ordner, die Sie im Forum finden, sind an Ihre Veranstaltung angepasst. Somit kann Ihre Ansicht hier leicht abweichen. Es kann beispielsweise sein, dass Sie z. B. nur einen Ordner zu einem Vortrag oder aber auch nur Ordner für Workshops haben usw.

Klicken Sie nun auf den Vortrag oder auf den Workshop – je nach dem, welchen Ordner Sie zuerst einsehen möchten. Laut Pfeil wollen Sie zuerst die Beiträge zum Vortrag einsehen. Es sind bereits 4 Beiträge dazu vorhanden.

## 3. Schritt: Sie haben nun den Ordner vor sich und müssen ihn öffnen.

| Vortrag (B. Sieland)                     |        |            |          |                                               |
|------------------------------------------|--------|------------|----------|-----------------------------------------------|
| » NeuesThema Seite 1 von 1 [1 Thema]     |        |            |          |                                               |
| Forum beobachten                         |        |            | Theme    | n als gelesen markieren                       |
| Themen                                   | Autor  | Antworten  | Zugriffe | Letzter Beitrag                               |
| Beschreibung und Ihre Fragen zum Vortrag | Notzem | 3          | 22       | Di 20. Jan 2015, 13:32<br>SEM_Celle <b>→D</b> |
|                                          |        | Abababaaad |          |                                               |

Klicken Sie dafür auf "Beschreibung und Ihre Fragen zum Vortrag/Workshop" (s. Pfeil), dann können Sie alle Beiträge sehen.

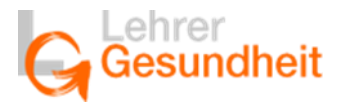

### Ein möglicher Beitrag kann so aussehen:

| >> NeuesThema >> Antwo                                                                                     | rten e I von 1 [4 Beiträge]                                                                                                    |                                                                                                    |  |  |
|----------------------------------------------------------------------------------------------------|----------------------------------------------------------------------------------------------------|----------------------------------------------------------------------------------------------------|--|--|
| Thema beobachten   Les                                                                                     | ezeichen setzen   Druckansicht   Thema weiterempfehlen                                                                                                    | Vorheriges Thema   Nächstes Them                                                                                                    |  |  |
| Autor                                                                                                    | Nachricht                                                                                                    | Nachricht                                                                                                    |  |  |
| Notzem                                                                                                    | Betreff des Beitrags: Beschreibung und Ihre Fragen zum Vortrag                                                                                                    | D Verfasst: Mo 19. Jan 2015, 15:4                                                                                                    |  |  |
| Registriert: Mo 25. Aug<br>2014, 13:23<br>Beiträge: 63<br>Hat sich bedankt: 0 mal<br>Danke erhalten: 0 mal | Wie können Lehramtsanwärter_innen und (Fach-)Seminarleiter_innen ihre Ar<br>und was hindert sie daran?<br>Alle Mitglieder im Studienseminar und in der künftigen Schulgemeinschaft haben<br>erhalten (ASchG 515 sowie BBG 560 - 63). Die Pflichten des Dienstherren sind di<br>geregett. Weil Gesundheit und Leistungsfähigkeit sich wechselseitig bedingen, i<br>nachhaltige Förderung aller Leistungsvoraussetzungen von Lehrpersonen, Schull<br>Strategien zur Diagnose und Förderung der Arbeits- und Gesundheitsqualität. Di<br>Gesundheitszeugnis aus und entscheiden, welche der 7 Strategien sie in den fo<br>erproben wollen. Die Teilnehmer_innen werden sowohl als "Endverbraucher" als<br>Interaktionspartner_innen mit Blick auf gesundheits- und leistungsförderliches V<br>Welche Fragen und Lernziele haben Sie zu diesem Thema? | beits- und Gesundheitsqualität professionell fördern,<br>n die Pflicht ihre Gesundheit und Leistungsfähigkeit zu<br>iesbezüglich (in § 3 ASchG sowie § 78 BBG) eindeutig<br>st schulische Qualitätssicherung nur durch eine<br>eitungen sowie SuS zu erreichen. Vorgestellt werden 7<br>e Teilnehmer-innen stellen sich selbst ein<br>Ngenden 8 Wochen mindestens 15 Minuten pro Tag<br>s auch als Multiplikatoren für ihre<br>/erhalten angesprochen. |  |  |

Wenn Sie auf "Antworten" (s. Pfeil) klicken, können Sie selbst etwas schreiben:

|                                                                                                    | Antwort erstellen                                                                                                    |              |
|----------------------------------------------------------------------------------------------------|----------------------------------------------------------------------------------------------------|--------------|
| Betreff:                                                                                                    | Re: Beschreibung und Ihre Fragen zum Vortrag                                                                                                    |              |
| Nachrichtentext:<br>Geben Sie Ihre Nachricht hier ein.<br>Sie darf nicht mehr als 60000<br>Zeichen enthalten. | B <u>i</u> <u>u</u> Quote Code List List= [*] Img <u>URL</u> Flash Schriftgröße: Normal <b>v</b><br>Tipp: Formatierungen können schnell auf den markierten Text angewandt werden. | Schriftfarbe |
| Smilies                                                                                                    |                                                                                                    |              |
| ○ ○ ○ ○ ○ ○ ○ ○ ○ ○ ○ ○ ○ ○ ○ ○ ○ ○ ○ ○ ○ ○ ○ ○ ○ ○                                                           |                                                                                                    |              |
|                                                                                                    |                                                                                                    |              |
|                                                                                                    |                                                                                                    |              |
|                                                                                                    |                                                                                                    |              |
| Optionen:<br>BBCode ist eingeschaltet                                                                         | BBCode ausschalten                                                                                                    |              |
| [img] ist eingeschaltet                                                                                       | Smilles ausschalten                                                                                                    |              |
| [flash] ist eingeschaltet                                                                                     | <ul> <li>Ones ment automatisch verninken</li> <li>Signatur anhängen (die Signatur kann im persöplig ein Bereich geändert werden)</li> </ul>                                       |              |
| Smilies sind eingeschaltet                                                                                    | Mich benachrichtigen, sobald eine Antwort dechrieben wurde                                                                                                    |              |
|                                                                                                    | Thema sperren                                                                                                    |              |

Um Ihren Beitrag abzusenden, klicken Sie bitte auf "Absenden" (s. Pfeil).

Damit Sie auch die Beiträge zum Workshop einsehen können, gehen Sie bitte auf **Abb. 2** zurück und ziehen den nächsten Ordner aus dem Regal.